## Recupero password della piattaforma Cisco Unified Communications Domain Manager (CUCDM)

## Sommario

Introduzione Procedura di recupero della password

## Introduzione

Questo documento descrive come ripristinare la password della piattaforma Cisco UCDM se si dimentica la password e non è possibile accedere alla CLI tramite l'utente della piattaforma.

## Procedura di recupero della password

In questa sezione viene descritta la procedura di recupero della password di Cisco UDCM.

**Nota:** Questa procedura è applicabile solo a CUCDM 10.1.x e 10.6 GRUB versione 1.99-21ubuntu3.17 e 3.18.

- 1. Disattivare le connessioni, se possibile, disattivando la rete. Ciò garantisce che le transazioni non vadano perse.
- 2. Accedere a VMWare e scegliere la macchina virtuale Cisco UCDM (VM).
- 3. Fare clic con il pulsante destro del mouse sulla VM e scegliere Modifica impostazioni.
- Fare clic sulla scheda Options (Opzioni), selezionare Boot Options (Opzioni di avvio) e selezionare la casella di controllo nella sezione Force BIOS Setup (Forza impostazione BIOS). Al successivo avvio della macchina virtuale, forzare l'ingresso nel BIOS.

| VELLA PADIAIR VESULI /                                                                                                    |
|----------------------------------------------------------------------------------------------------|
| Free Blos Setup Force Blos Setup Force B |
|                                                                                                    |

- 5. Aprire la schermata Cisco UCDM (Avvia Virtual Machine Console).
- 6. Fare clic sul pulsante Riavvia (Riavvia Guest).
- 7. La VM entra nel BIOS ed esce dal BIOS senza apportare alcuna modifica. (Il passaggio successivo deve essere eseguito rapidamente prima dell'avvio del sistema).
- 8. Premere **e** sulla console di avvio di Grub.

| GNU GRUB version 1.99-21ubuntu3.17                                                                                                    |
|----------------------------------------------------------------------------------------------------|
| Ubuntu, with Linux 3.2.0–70-virtual                                                                                                    |
| Ubuntu, with Linux 3.2.0-70-virtual (recovery mode)                                                                                                    |
| Use the + and + keys to select which entry is highlighted.<br>Press enter to boot the selected OS, 'e' to edit the commands<br>before booting or 'c' for a command-line. |
| To release cursor, press CTRL + ALT                                                                                                    |

9. Passare alla seconda e all'ultima riga, che inizia con linux.

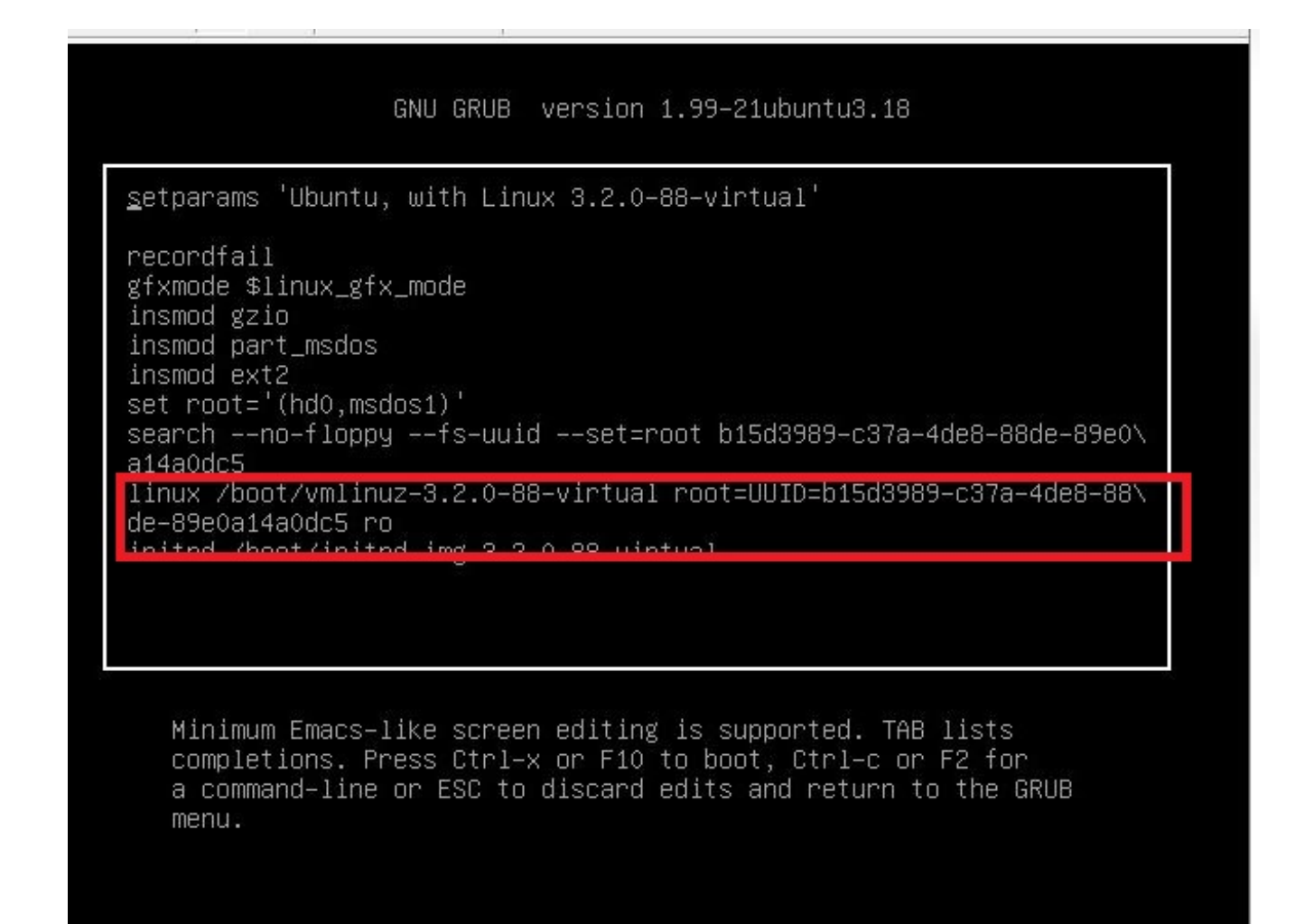

10. Spostarsi alla fine della riga su 'init=/bin/bash' come mostrato nell'immagine.

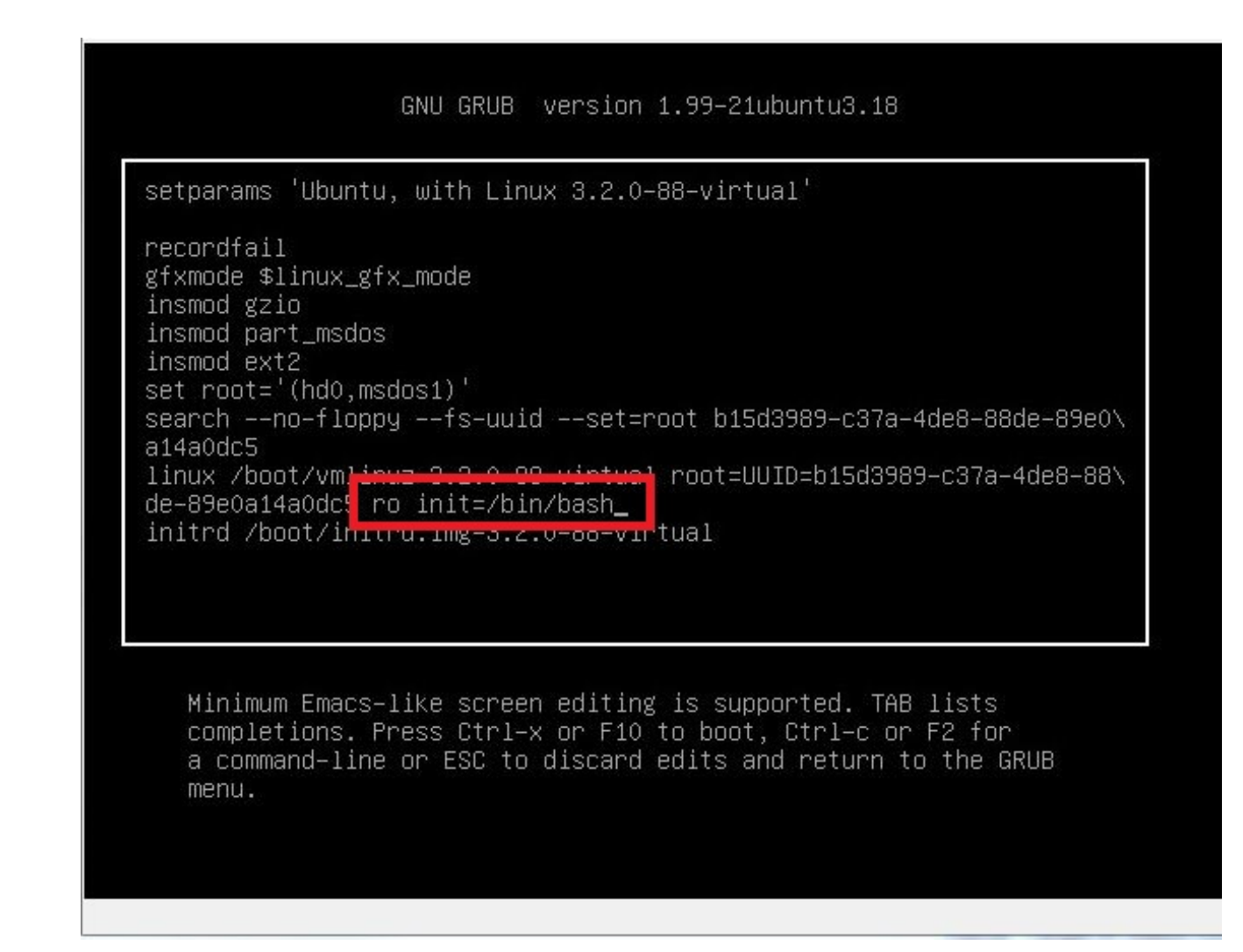

- 11. Premere Ctrl-X per avviare il sistema.
- 12. Immettere mount -o remount,rw / dopo l'avvio del sistema.

```
File View VM
       💵 🕨 🧐 🔯 🖓 🚺 🕨 🤣 🤛
 Begin: Running /scripts/local-bottom ... done.
done.
Begin: Running /scripts/init-bottom ... done.
bash: cannot set terminal process group (-1): Inappropriate ioctl for device
bash: no job c ntroi in this shell
root@(none):/# mount -o remount,rw /
[___124_073926] 5YT4_62 (ado1): no ma
                                                     d. Opts: errors=remount-ro
 poot@(none):/# passwd platform
New password:
Retype new password:
passwd: password updated successfully
root@(none):/# sync
root@(none):/# exit
exit
   214.108016] Kernel panic - not syncing: Attempted to kill init!
    214.108181] Pid: 1, comm: bash Not tainted 3.2.0–88–virtual #126–Ubuntu
214.108336] Call Trace:
                       call frace:
[<ffffffff81646be4>] panic+0x91/0x1a4
[<ffffffff8106c085>] forget_original_parent+0x245/0x250
[<ffffffff8106c0a7>] exit_notify+0x17/0x110
[<ffffffff8106c932>] do_exit+0x1f2/0x450
[<ffffffff8106cd34>] do_group_exit+0x44/0xa0
[<ffffffff8106cda7>] sys_exit_group+0x17/0x20
[<fffffffff81667962>] system_call_fastnath+0x16/0x1b
    214.108458]
    214.108607]
    214.108788]
    214.108930]
    214.109075]
                        [<ffffffff81667962>] system_call_fastpath+0x16/0x1b
    214.109373]
```

13. Immettere passwd platform e una nuova password per il sistema.

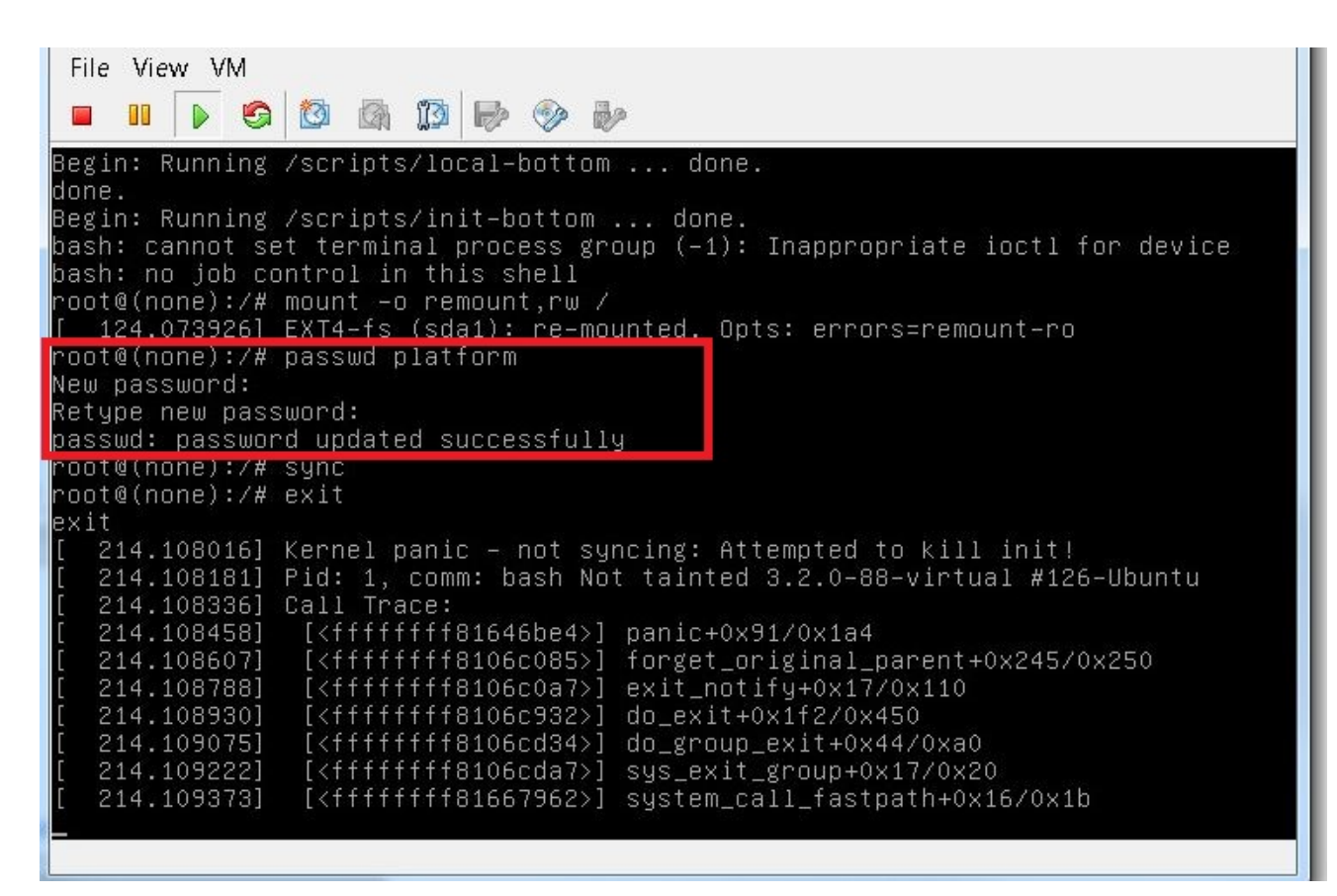

14. Digitare sync per forzare la sincronizzazione del file system.

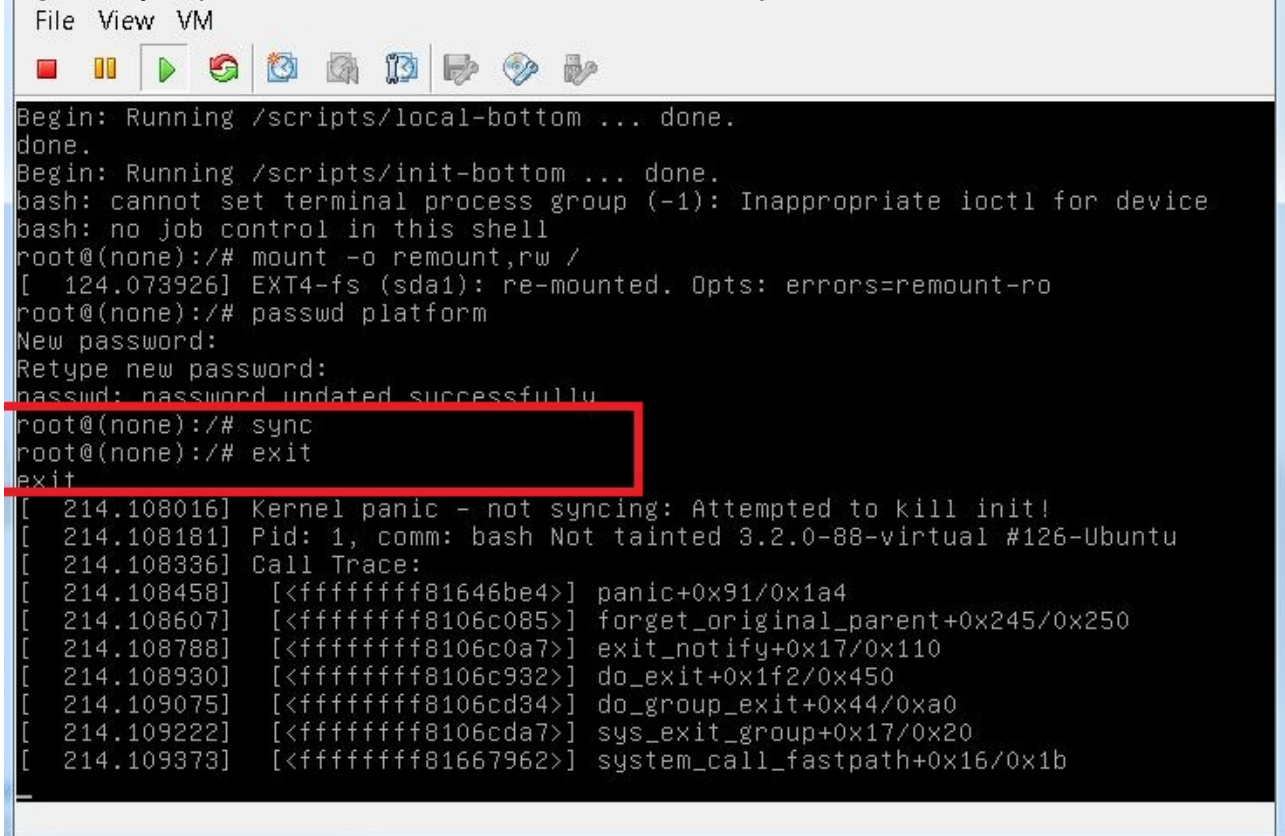

- 15. Digitare **exit**, quindi spegnere e accendere la VM.
- 16. All'avvio del sistema, scegliere Ubuntu, con Linux 3.2.0-70- virtuale.

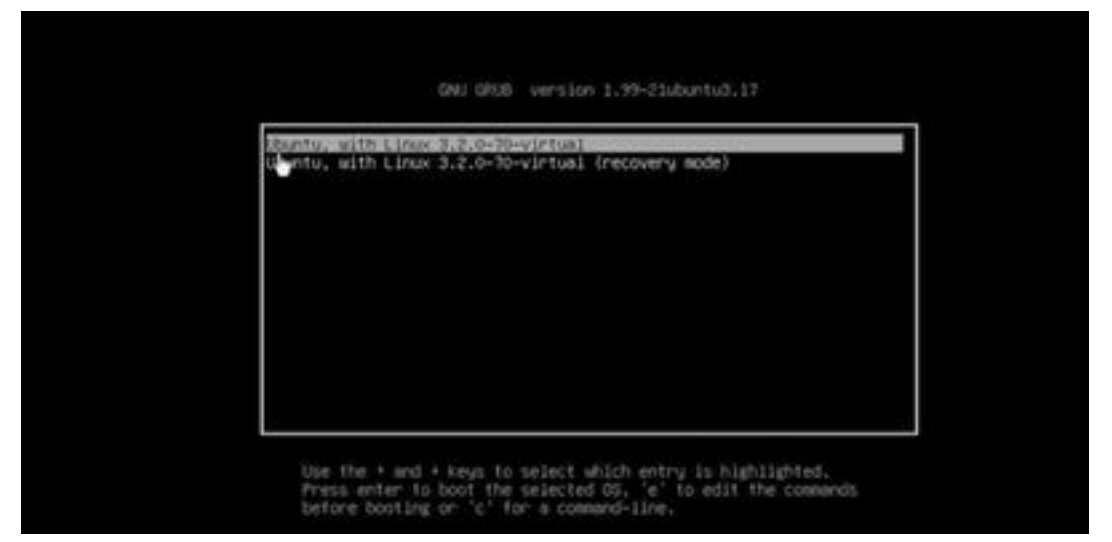

Èora possibile eseguire il login come utente della piattaforma con la password impostata nel passaggio numero 13.